#### UMDAP FINANCIAL ASSESSMENT IN SMARTCARE

Effective 9/1/2024, MH programs will now be responsible for entry, update and maintenance of their Client's UMDAP document/information in SmartCare. All ACTIVE UMDAP records in CCBH were migrated to SmartCare and is accessible (based on your user role and access) for edits or annual updates.

To update an existing UMDAP document (migrated from CCBH)

- 1. Click on the client icon and search for your client.
- 2. Using the magnifying glass at the top left of your SmartCare home page, search for and select *UMDAP Financial Assessment (Client)*.

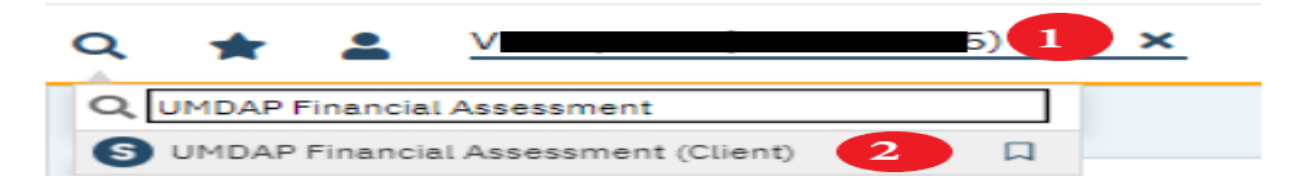

3. UMDAP Financial Assessment document opens. Click on the **Edit** button on the top right hand of the screen.

| UMDAP Financial Assessn | nent                                |                                                         |                  |             | [     | 🖞 : 🖄 🛛 ano 🎝 i 🖬 🖶 🗅 🖬 Save 🗴 |
|-------------------------|-------------------------------------|---------------------------------------------------------|------------------|-------------|-------|--------------------------------|
| Effective 09/17/2024    | Status Signed                       | Auth                                                    | or               |             | 00    | 3 🕢 🛨                          |
| Document                |                                     |                                                         |                  |             |       | •                              |
| E PdfBytesHandler.axd   |                                     | 1 / 3   - 100% +                                        | I 🔊              |             | * 🖶 : |                                |
|                         | Client ID: 100147015                |                                                         |                  | Page 1 of 3 | A     |                                |
|                         |                                     | SanDiegoCntySmartcareQA   9-<br>UMDAP Financial Assessm | -16-2024<br>eent | _           |       |                                |
|                         | Client Name: V                      | hi DOB:                                                 | 09/29/1955       |             |       |                                |
|                         | Client ID: 1                        | 5 Effective Date:                                       | 09/17/2024       |             |       |                                |
|                         | Responsible Party Informa           | tion                                                    |                  |             |       |                                |
| ¢                       | Client is Yes<br>Responsible Party: | Medi-Cal Elig                                           | ible: Yes        |             |       |                                |

When Confirmation Message pops up, click OK.

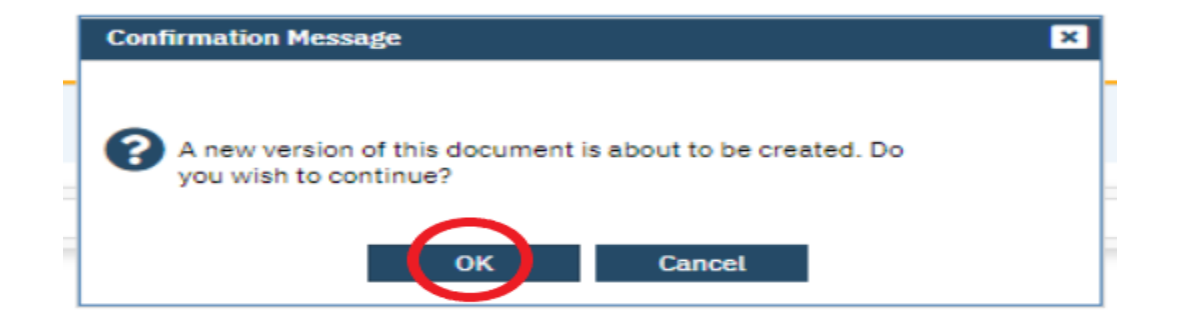

4. There five (5) different sections/tabs in the UMDAP Financial Assessment document. Each tab holds both demographics and financial information that the system use to determine client's ability to pay. Locate the specific data you wish/need to update, update information then click Save.

| UMDAP Financial Assessment                |                        |                          |                   |                                           |                |                       |                             |                           |                               |                             |
|-------------------------------------------|------------------------|--------------------------|-------------------|-------------------------------------------|----------------|-----------------------|-----------------------------|---------------------------|-------------------------------|-----------------------------|
| Effective 09/17/2024                      | 🗮 🕶 Status In          | Progress                 |                   | Author                                    |                |                       |                             |                           |                               |                             |
| Responsible Party Third Party Information | Responsible Party      | Third Party Information  | Financial Liabili | ty UMDAP Liability Deterr                 | nination O     | her Information       |                             |                           |                               |                             |
| Responsible Party Information             | Third Party Infor      | Responsible Party Thir   | d Party Informat  | tion Financial Liability                  | UMDAP Liabi    | ity Determination 0   | ther Information            |                           |                               |                             |
| Name                                      | Medicare Policy ID Nur | Annual Period            | F                 | Responsible Party Third P                 | arty Informati | on Financial Liabilit | UMDAP Liability De          | termination Other Info    | rmation                       |                             |
|                                           | A J.J                  | Annual Period Start Date | 11/01/2023 L      | iquid Assets                              |                | Responsible Party     | Third Party Informatio      | n Financial Liability     | UMDAP Liability Determination | ther Information            |
|                                           |                        | Income                   | Se<br>IR          | avings<br>RA, CD, Market Value of Stocks  | \$ 0<br>• 0    | Other Informatio      | n                           |                           |                               |                             |
|                                           |                        | Responsible person       | \$ 1258 Cr        | onds and Mutual Funds<br>hecking Accounts | \$ 1258        | Provider of Financia  | al Information (if other th | an patient or responsible | person)                       |                             |
|                                           |                        |                          |                   |                                           |                | Name                  |                             |                           | Adjusted by                   | system admin                |
|                                           |                        |                          |                   |                                           |                | Approved by           | system admin                |                           | Adjusted Reason               | File Import                 |
|                                           |                        |                          |                   |                                           |                | Approval Date         | 09/17/2024                  | •                         | An explanation of the UN      | 1DAP liability was provided |

#### To create a new document (for new clients or annual update)

- 1. Click on the client icon and search for your client.
- 2. Using the magnifying glass at the top left of your SmartCare home page, search for and select *UMDAP Financial Assessment (Client)*.

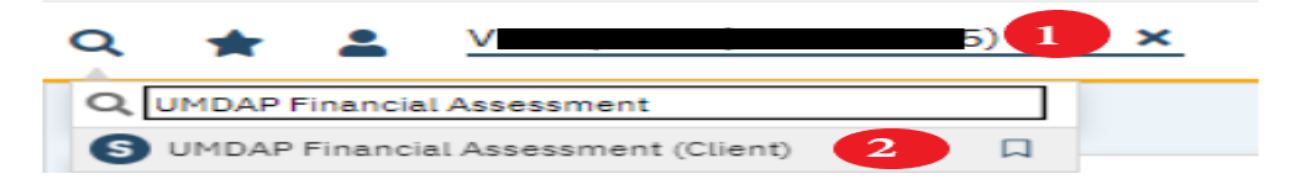

3. UMDAP Financial Assessment document opens. Click on the **New** button on the top right hand of the screen.

| UMDAP Financial Asse | essment                                 |                                                       |       | 🖞 : 🖄 🖯 🗤 🕹 🛃 🚺 🖬 Save 🗴 |
|----------------------|-----------------------------------------|-------------------------------------------------------|-------|--------------------------|
| Effective 09/17/2024 | titre → Status Signed                   | Author 1                                              | 00    | Ser C                    |
| Document             |                                         |                                                       |       | 0                        |
| E PdfBytesHandler.   | axd                                     | 2 / 3   - 100% +   🗄 \delta                           | F 😑 : |                          |
|                      | Insurance<br>Company:                   | Address:                                              | 1     |                          |
|                      | Insurance ID:                           | Assignment/<br>Release of<br>Information<br>obtained: |       |                          |
|                      | Medicare Policy<br>ID Number:           | Medi-Cal CIN: 9                                       |       |                          |
|                      | Annual Period                           |                                                       |       |                          |
|                      | Annual Period 07/01/2023<br>Start Date: | Annual Period End 06/30/2024<br>Date:                 |       |                          |

- 4. New document opens.
  - Effective = defaults to today's date
  - Status = New
  - **Author** = defaults to the logged-in user who is completing the document in the system. The date next to the author's name reflects the last time the financial assessment was updated/completed.

| UMDAP Financial Assessment | t          |        |            | ii i i i | 9 0070 🧞 🛅 🖶 🗋 🖬 Save 🗙 |
|----------------------------|------------|--------|------------|----------|-------------------------|
| Effective 03/09/2025       | Status New | Author | 09/18/2024 | 00       | Sign O C +              |

#### **Responsible Party**

- Client is Responsible Party
  - o If yes, client's demographics from Client Information screen defaults.
  - If no, key name of contact on Search Contact field. System will pull information from contact's list in Client Information screen.
- Medi-Cal Eligible click Yes if client is eligible, No if not eligible.
- Relationship to Client choose Self if client and responsible party is the same person. Otherwise, choose applicable relationship value.

|--|

| Responsible Party Info                           | rmation                                 |                                                  |            |        |          |
|--------------------------------------------------|-----------------------------------------|--------------------------------------------------|------------|--------|----------|
| Client is Responsible Party                      | • Yes O No                              | Medi-Cal Eligible                                | 💿 Yes 🔿 No | ,<br>, |          |
| Name                                             | H                                       | Relationship to Client                           | Self       | ~      |          |
| Date of Birth                                    | 10/12/1976 🛗 🔻                          | Marital Status                                   |            | ~      |          |
| Address                                          |                                         | Telephone Number                                 |            |        |          |
| Home 💙 3đ<br>San Diego, CA<br>Billing<br>Details | P202<br>92124                           | Home (858) 3<br>Business<br>Home 2<br>Business 2 | 2          | DNC 3  | DNLM (3) |
| Veteran<br>Employer                              | ⊖ Yes ● No<br>Unemployed looking for we | Social Security Number<br>Position               | 2751       | Modify |          |

#### Third Party Information

- If client is "uninsured" or does not have any type of third-party coverage or insurance, leave this section blank.
- If UMDAP financial assessment was completed in the past, system will pull in third party information from that record.

| Responsible Party | Third Party Information | <b>Financial Liability</b> | UMDAP Liability Determination | Other Information |
|-------------------|-------------------------|----------------------------|-------------------------------|-------------------|
|-------------------|-------------------------|----------------------------|-------------------------------|-------------------|

| edi-Cal CIN<br>ssignment/Release of information<br>otained | 9: A       |
|------------------------------------------------------------|------------|
| ssignment/Release of information<br>stained                | ○ Yes ○ No |
|                                                            |            |
|                                                            |            |
|                                                            |            |
|                                                            |            |
|                                                            |            |

#### **Financial Liability**

- <u>Annual Period</u>
  - Annual Period Start Date for new clients should be the 1<sup>st</sup> of the month UMDAP will be effective.
  - Annual Period End Date for new clients will default to 365 days from the Annual Period Start Date.

**NOTE:** For existing clients with UMDAP record on file, Annual Period Start and End Date will automatically default based on last reporting period.

- Income
  - Zero (0) is an acceptable value in any currency (\$) field. Otherwise, enter information provided by the client.
  - Number dependent on income if client only, enter 1. Any value entered on this field will be used by the system to determine the amount that automatically populates the Less Asset Allowance field under Liquid Assets of the UMDAP Liability Determination tab.

Responsible Party Third Party Information Financial Liability UMDAP Liability Determination Other Information

| Annual Period                  |            |                             |         |
|--------------------------------|------------|-----------------------------|---------|
| Annual Period Start Date       | 02/01/2024 | Annual Period End Date 01/3 | 30/2025 |
| Income                         |            |                             |         |
| Responsible person             | \$         |                             |         |
| Spouse                         | \$         |                             |         |
| Other                          | \$         |                             |         |
| Total gross monthly family inc | come \$    |                             |         |
| Number dependent on income     | e          |                             |         |

# UMDAP Liability Determination

- Liquid Assets
  - Zero (0) is an acceptable value in any currency (\$) field except for Less Asset Allowance. If information is provided by client, please enter on appropriate field.
  - Less Asset Allowance system automatically populates this field based on value entered on Number dependent on income field under Financial Liability tab.
- Asset Determination calculated by the system based on information provided.
- Allowable Expenses provided by client
- Adjusted Monthly Income calculated by the system based on total allowable expenses.
- UMDAP Liability Determination
  - Adjusted Annual Liability (if applicable) is determined by the program staff collecting information from the client.
  - Agreed upon payment plan to satisfy the above (Annual Liability) liability – is established by the program and client.

### UMDAP FINANCIAL ASSESSMENT IN SMARTCARE

| Responsible Party Third I                                                      | Party Information     | Financial Liability     | UMDAP Liability Determination          | Other Information   |         |
|--------------------------------------------------------------------------------|-----------------------|-------------------------|----------------------------------------|---------------------|---------|
| Liquid Assets                                                                  |                       |                         |                                        |                     | -       |
| Savings                                                                        | \$ 0                  |                         |                                        |                     |         |
| IRA, CD, Market Value of Stocks<br>Bonds and Mutual Funds                      | <b>\$</b> 0           |                         |                                        |                     |         |
| Checking Accounts                                                              | \$ 0                  |                         |                                        |                     |         |
| Total of liquid assets                                                         | \$ 0.00               |                         |                                        |                     |         |
| Less Asset Allowance                                                           | \$ 1500               |                         |                                        |                     |         |
| Total net liquid assets                                                        | \$ 0.00               |                         |                                        |                     |         |
| Monthly Asset Valuation                                                        | \$ 0.00               |                         |                                        |                     |         |
|                                                                                |                       |                         |                                        |                     |         |
| Asset Determination                                                            |                       |                         |                                        |                     |         |
| Adjusted gross monthly income                                                  | \$ 200.00             |                         |                                        |                     |         |
| Allowable Expenses                                                             |                       |                         |                                        |                     |         |
| Court ordered obligations paid (                                               | monthly \$ 0.00       |                         | Monthly child care (necess             | ary for employment) | \$ 0.00 |
| Monthly dependent support pay                                                  | yments \$ 0.00        |                         | Monthly medical expense                | payments            | \$ 0.00 |
| Monthly medical expense payn                                                   | nents in excess of 2% | 6 of gross income       |                                        |                     | \$ 0.00 |
| Monthly mandated deductions                                                    | from gross income fo  | or retirement plans (no | ot Social Security - Allowance made in | payment schedule)   | \$ 0.00 |
| Total allowable expenses                                                       |                       |                         |                                        |                     | \$ 0.00 |
| Adjusted Monthly Incor                                                         | ne                    |                         |                                        |                     |         |
| Adjusted gross monthly income                                                  | minus total allowab   | le expenses \$ 200      | 0.00                                   |                     |         |
| UMDAP Liability Determ                                                         | nination              |                         |                                        |                     |         |
| Annual Liability<br>Agreed upon payment plan to<br>satisfy the above liability | \$ 37<br>\$ 0         |                         | Adjusted Annual Liability (if ap       | plicable) \$ 0      |         |

### Other Information

- Name Provider of Financial Information is other than patient or responsible person.
- Adjusted by completed by program
- Adjusted Reason -completed by program
- Approved by completed by program
- Approval Date completed by program
- An explanation of the UMDAP liability was provided? Yes, or No

# **REMINDER:** You will receive Validation errors if required fields are not completed.

| Other Information - Other Information - Adjusted by is required                                           |
|----------------------------------------------------------------------------------------------------|
| Other Information - Other Information - Adjusted Reason is required                                       |
| Other Information - Other Information - Approved by is required                                           |
| Other Information - Other Information - Approval Date is required                                         |
| Other Information - Other Information - An explanation of the UMDAP<br>liability was provided is required |
|                                                                                                    |

## UMDAP FINANCIAL ASSESSMENT IN SMARTCARE

| Responsible Party   | Third Party Information       | Financial Liability    | UMDAP Liability Determination | Other Information            |            |
|---------------------|-------------------------------|------------------------|-------------------------------|------------------------------|------------|
| Other Informatio    | on                            |                        |                               |                              |            |
| Provider of Financi | al Information (if other than | patient or responsible | person)                       |                              |            |
| Name                |                               |                        | Adjusted by                   |                              |            |
| Approved by         |                               |                        | Adjusted Reason               |                              | ~          |
| Approval Date       | <b></b>                       |                        | An explanation of the         | UMDAP liability was provided | ⊖ Yes ⊖ No |
| Address             |                               |                        |                               |                              |            |
| Home 🗖              |                               |                        | -                             |                              |            |
|                     |                               |                        |                               |                              |            |
|                     |                               |                        |                               |                              |            |
| Billing             |                               |                        |                               |                              |            |
|                     | Details                       |                        |                               |                              |            |

If other people need to sign the document besides the author (person completing the document), click on the plus (+) sign and a pop-up window will come up. Type in the name of other signers. Click on **Sign** button when ready.

| UMDAP Financial Assessment |          |           |        |                                         |            |    | 🗳 🖿 🕴 🖉 🛛 🖓 | , 前 🖶 🗋 🖬 Save 🗙 |
|----------------------------|----------|-----------|--------|-----------------------------------------|------------|----|-------------|------------------|
| Effective 03/09/2025       | ₩ Status | New       | Author |                                         | 09/18/2024 | 00 |             | Sign 💿 📢         |
| Other Versions             |          | Signed By | •      | Signer<br>Add Signer(s)<br>Co-Sign Decl | ine        |    |             |                  |

# UMDAP Financial Assessment document is created.

| UMDAP Financial Assessment                                                                                                    |                                 |                                            |                        |                       |             | 🗳 🖆 🚦 🖻 🛛 🕬 orto 🕾 i 💼 | 80 | Save X |
|----------------------------------------------------------------------------------------------------|---------------------------------|--------------------------------------------|------------------------|-----------------------|-------------|------------------------|----|--------|
| Effective 03/09/2025                                                                                                    |                                 | Author                                     |                        | 09/18/2024            | C           | 0                      |    | 25+    |
| Document                                                                                                    |                                 |                                            |                        |                       |             |                        |    | 0      |
| $\coloneqq \mid \begin{tabular}{ll} & & \\ & & \\ & & $ |                                 | - + 🖼                                      | 1 of 3   🤉   🗅         |                       |             | Q                      | 0  | 8 🕸    |
|                                                                                                    | Client ID: 200216180            |                                            |                        |                       | Page 1 of 3 |                        |    |        |
|                                                                                                    |                                 | SanDiegoCntySma                            | tcareQA   11-22-20     | 24                    |             |                        |    |        |
|                                                                                                    |                                 | UMDAP Finar                                | icial Assessment       |                       |             |                        |    |        |
|                                                                                                    | Client Name: H                  | el                                         | DOB: 10                | 1976                  |             |                        |    |        |
|                                                                                                    | Client ID: 20                   | 0                                          | Effective Date: 03/09  | 9/2025                |             |                        |    |        |
|                                                                                                    | Responsible Party Info          | ormation                                   |                        |                       |             |                        |    |        |
|                                                                                                    | Client is<br>Responsible Party: | Yes                                        | Medi-Cal Eligible: Y   | (es                   |             |                        |    |        |
|                                                                                                    | Name:                           | He                                         | Relationship to S      | Self                  |             |                        |    |        |
|                                                                                                    | Date of Birth:                  | 10/12/1976                                 | Marital Status:        |                       |             |                        |    |        |
|                                                                                                    | Address:                        | Home: 3842 Para Apt<br>San Diego, Cara Apt | Telephone I<br>Number: | Home: 85 <b>4</b> 952 |             |                        |    |        |